## Field Supervisor: How to Re-Open a Binder for a Student

(If a student has submitted but needs to be able to access again to make changes)

Once you've completed steps 1-3 (above) to locate the student and review the binder please follow the steps below to re-open a submitted binder for the student.

- 1. Click on "Due Date" Tab
- 2. Click on "Edit Due Date" button located on the right hand side.

|                                                                                                    |                        |             |                                                               | Submit Close          |
|----------------------------------------------------------------------------------------------------|------------------------|-------------|---------------------------------------------------------------|-----------------------|
| Print-Friendly View TEST EC-6 Internship ILT Conferences                                              | Student: test student1 |             |                                                               | 💿 Print-Friendly View |
| Lesson Plan/Evaluation with Field Supervisor                                                          | Field Experience Forms | Due Date(s) | Feedback                                                      |                       |
| Lesson Plan/Evaluation with Mentor Teacher ITEP-EFE2 Mental Health                                    |                        | Г           | and us u                                                      | Edit Due Date         |
| Other TEXES                                                                                           | CURRENT                |             | 2 <sup>m</sup> click on                                       |                       |
| Title:                                                                                                | Due Date               | 03/04/2     | Edit Due Date                                                 |                       |
|                                                                                                    | Comments               |             |                                                               |                       |
| Description:<br>Students will complete the binder during the Internship semester of student teaching. | Activity               | Educator C  | Certification set the due date for all students on 01/03/2017 | 09:38 AM              |
| Due Date(s):<br>03/04/2017 01:00 AM                                                                   |                        |             |                                                               |                       |

- 3. Enter a new due date.
- 4. Type the reason for re-opening the binder in the "comments" box.
- 5. Click on the "Update" button.

Enter Date & Comments

| TEST EC-6 Internship     ILT Conferences                                                                                                    | Student: test student1 |                                         | 😇 Print-Friendly Viev |
|----------------------------------------------------------------------------------------------------|------------------------|-----------------------------------------|-----------------------|
| Lesson Plan/Evaluation with Held Supervisor                                                                                                    | Current Due Date(s):   | 03/04/2017 01:00 AM                     |                       |
| Other TExES                                                                                                    | New Due Date/Time:*    | MM / DD/ YYYY 🗐 1 ···· : 00 ···· AM ··· |                       |
| Title:<br>TEST EC-6 Internship                                                                                                    | Comments:              |                                         |                       |
| Description:<br>Students will complete the binder during the Internship semester of student teaching.                                                                                     |                        |                                         |                       |
| Due Date(s):<br>03/04/2017 01:00 AM                                                                                                    |                        |                                         |                       |
| Submission Option(s):<br>Students are allowed to submit after the due date.<br>Students are allowed to submit after assessment has been submitted.<br>Additional Attachments are allowed. |                        | Click on                                |                       |
| > Site Information - test cooperating teacher2                                                                                                    |                        | "Undata"                                | Update Cance          |
| > Site Information - test cooperating teacher1                                                                                                    |                        | opuale                                  | <b>_</b>              |
|                                                                                                    |                        |                                         |                       |